## Panduan Upload Data Remunerasi :

- 1. Silahkan Login melalui akun masing-masing
- 2. Untuk memasukan data berupa Draft Artikel Ilmiah dan Surat Tugas Pengabdian silahkan Klik menu Data Remunerasi
  - a. Sub menu Makalah / Draft artikel Ilmiah digunakan untuk memasukkan / *upload* draft artikel Ilmiah dengan ketentuan :
    - 1. 1 Draft artikel Ilmiah yang belum pernah di publikasikan atau tidak dalam proses reveiw
    - 2. 1 Draft artikel Ilmiah dapat digunakan untuk maksimal 4 penulis
    - 3. 1 Draft artikel Ilmiah dengan judul yang sama hanya di *upload* oleh 1 penulis dengan menambahkan penulis ke-2, ke-3 dan ke-4 melalui *button* tambah penulis
    - 4. Syarat cukup untuk pemenuhan pembayaran remunerasi adalah 1 Dosen berada dalam 1 draft artikel Ilmiah ( Baik berada di penulis ke-1, ke-2, ke-3 atau ke-4 )
  - b. Sub menu Tugas Pengabdian Masyarakat dengan ketentuan :
    - 1 Surat Tugas Pengabdian Masyarakat yang telah dilaksanakan pada semester Februari – Juli 2015
    - 2. Surat Tugas Pengabdian Masyarakat di tandatangani oleh dekan/Ketua Lembaga/Pejabat setara eselon 1
    - 3. Surat Tugas Pengabdian Masyarakat yang dilaksanakan di Luar UNS.
- 3. Proses Verifikasi Draft Artikel Ilmiah:
  - a. Untuk Dosen yang Aktif setelah Agustus 2014 :
    - 1. batas entry dan upload tanggal 10 Agustus 2015
    - 2. Verifikasi tanggal 10 13 Agustus 2015.
    - 3. Revisi dan Upload draft Makalah tanggal 14 17 Agustus 2015
  - b. Untuk Dosen yang sudah aktif sebelum point 3.a :
    - 1. batas entry dan *upload* tanggal 31 Agustus 2015
    - 2. Verifikasi tanggal 31 Agustus 3 September 2015
    - 3. Revisi dan upload draft tanggal 4 7 September 2015.